## Landlord Instructions to Access HMS PAL

- 1. Go to <a href="https://www.hmsforweb.com/pal/login.php">https://www.hmsforweb.com/pal/login.php</a>
- 2. Click on Register

3.

|                                                                                                    | B HOUSING SOFTWARE<br>SOLUTIONS                                                                                                    |
|----------------------------------------------------------------------------------------------------|----------------------------------------------------------------------------------------------------|
| Welcome to HMS PAL <sup>TM</sup> (Payment Access for Landlo<br>Assistance Payments (HAP) from a Housing Authori<br>Housing Authority who uses HAB INC software, ther<br>history, turn on email notifications of payments, ch<br>first visit to HMS PAL <sup>TM</sup> , you must set up an accoun<br>set your account up, please log in below. Visit the | rds). If you are a Landlord who receives Housing<br>by, and you have been directed to this site by a<br>n you can use this site to look up your payment<br>eck your most recent payment, etc. If this is your<br>t by clicking "Register" below. If you have already<br>FAQ link below for answers to common questions. |
| HMS PA                                                                                                    | L™ Login                                                                                                    |
| Username:<br>Password:                                                                                                    |                                                                                                    |
| Su<br>Reg<br>Forat p<br>Frequently A:<br>Confused? Email Sup                                                                                                    | bmit<br>jister<br>asssword?<br>sked Questions<br>uport@HHSforWeb.com                                                                                                    |
| Developed by AJB IT Solutions and HAB INC   Cop                                                                                                    | yright © HAB INC 2007 - 2009   All Rights Reserved                                                                                                    |
| egister                                                                                                    |                                                                                                    |
| Rec                                                                                                    | aister                                                                                                    |
|                                                                                                    |                                                                                                    |
| Username:                                                                                                    | *                                                                                                    |
| Password:                                                                                                    | *                                                                                                    |
| Re-enter password:                                                                                                    | *                                                                                                    |
| Email:                                                                                                    | *                                                                                                    |
| Re-enter Email:                                                                                                    | *                                                                                                    |
| Tax 1D or SSN: (numbers only, no dashes<br>or spaces)                                                                                                    | *                                                                                                    |
| Type the code you see above:<br>*Registration does not work on mobile devi                                                                                                    | ces, computer with flash is required*                                                                                                    |
| c.                                                                                                    | ubmit                                                                                                    |
| Back to                                                                                                    | login page                                                                                                    |
| Frequently A                                                                                                    | sked Questions                                                                                                    |

Make sure you use the same Tax ID or SSN you provided us in your W9 form.

Developed by AJB IT Solutions and HAB INC | Copyright © HAB INC 2007 - 2009 | All Rights Reserved

## Get email Notifications When Payments are Made

Once you gain access to PAL follow these instructions to get email notifications:

1. Click on "Email Settings" on the top left corner

| <ul> <li>Payment Summary</li> <li>Email Settings</li> </ul> |  |
|-------------------------------------------------------------|--|
| Search for:                                                 |  |
| Any field 🔻                                                 |  |
| Contains 🔻                                                  |  |
|                                                             |  |
| Search Show all                                             |  |
| Details found: 27                                           |  |
| Page 1 of 1                                                 |  |
| Records Per Page: 50 V                                      |  |

2. Click on "Edit Email Settings"

| » Payment Summary      |                     |
|------------------------|---------------------|
| > Email Settings       | Edit Email Settings |
|                        | Email               |
| Records Per Page: 50 🔻 | Email Payment       |
|                        | Notifications       |

3. Enter your email in the space provided and click "Yes" for "Email Payment Notifications"

| Save Changes                   | Cancel        |
|--------------------------------|---------------|
| <b>у</b> ю                     |               |
| Email                          | *             |
| Email Payment<br>Notifications | ○ No<br>● Yes |